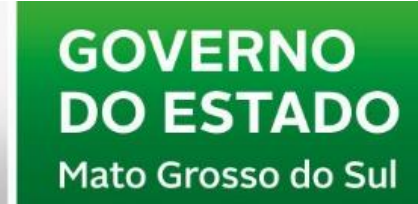

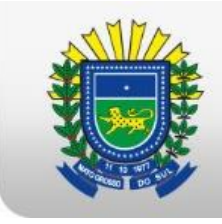

SAD Secretaria de Estado de Administração e Desburocratização

# MANUAL PARA REALIZAÇÃO DO PGDI

### ACESSANDO O SITE

- 1. Abra o navegador (de preferência o GOOGLE CHROME).
- 2. Ao abrir, no campo de inserção de sites, você colocará o seguinte endereço: <u>https://www.pg.segov.ms.gov.br/softexpert/login</u>
- 3. No campo USUÁRIO, você colocará o nome de usuário destinado a você, e no campo SENHA você usará a senha disponibilizada pelo sistema, porém, ao entrar, você terá a obrigação de alterar a sua senha para os futuros acessos.

Obs.: Não se esqueça da sua senha, ela é sua e intransferível.

| SoftExpert<br>Excellence Suite                                  |                                 |  |
|-----------------------------------------------------------------|---------------------------------|--|
|                                                                 | Usuário 💽 Português do Brasil 🔻 |  |
|                                                                 | Sonha                           |  |
| GOVERNO<br>DO ESTADO                                            | COLOQUE AQUI SUA SENHA          |  |
| Anto trosso do Sul                                              | Licença de acesso               |  |
| Software registrade para:                                       | MANAGER (FLOATING)              |  |
| SECRETARIA DE ESTADO DE GOVERNO E GESTÃO<br>ESTRATÉGICA - SEGOV | Entrar                          |  |

### REALIZANDO O PGDI

 Ao logar no ambiente da SoftExpert, você logo verá um ícone, ao lado esquerdo da página indicando a sigla PGDI. Você irá clicar com o botão direito e logo após abrirá uma nova janela com um formulário de preenchimento junto a uma mensagem que diz "ESCOLHA O SERVIDOR A SER AVALIADO" onde você clicará em OK!

| COVERNO<br>Do ESTADO<br>Pad campo Stat<br>Componentes - |                                | ° 🗞 👗                                |
|---------------------------------------------------------|--------------------------------|--------------------------------------|
| SEGOV - Gestão por Competências Início                  | * -                            | ₩ <b>0</b> <sup>∠</sup> <sup>7</sup> |
| Gestão por competências                                 | Minhas tarefas                 |                                      |
| POD POD                                                 | Situação. 😋 🕕 💿                | 1                                    |
| PGDI                                                    | 1 Competência                  |                                      |
|                                                         | Execução de avaliação          | [12]                                 |
| Links - Passo 🧳 🖉                                       | Execução de plano de avaliação | 12                                   |
|                                                         | 😝 Plano de ação                |                                      |
| Annual Manual                                           | 📀 Execução de ação             | 30                                   |
|                                                         | Questionário                   |                                      |
|                                                         | O Planejamento                 | 1                                    |

 Nessa nova página que foi aberta, você irá descer para o campo de PLANEJAMENTO "que fica após a apresentação" e irá clicar em BUSCAR.

| Planejamento<br>— Identificação da chefia Imediata |                    |
|----------------------------------------------------|--------------------|
| Nome                                               | Matricula          |
| marloney                                           | marloney           |
| − Identificação do servidor avaliado<br>Nome ⊕     | Matricula 🛞        |
| Lotação                                            | Cargo              |
|                                                    | Buscar Iniciar >>> |

3. Após clicar no buscar, irá abrir uma nova tela contendo o campo PALAVRA CHAVE, campo onde você colocará o nome, matrícula ou órgão do servidor que será avaliado e apertará na lupa ou irá pressionar ENTER!

Neste exemplo eu irei utilizar o nome fictício TESTE123 PEREIRA.

Ao apertar ENTER, o programa irá filtrar o nome selecionado e você clicará 2x (duplo clique) em cima do usuário que foi filtrado.

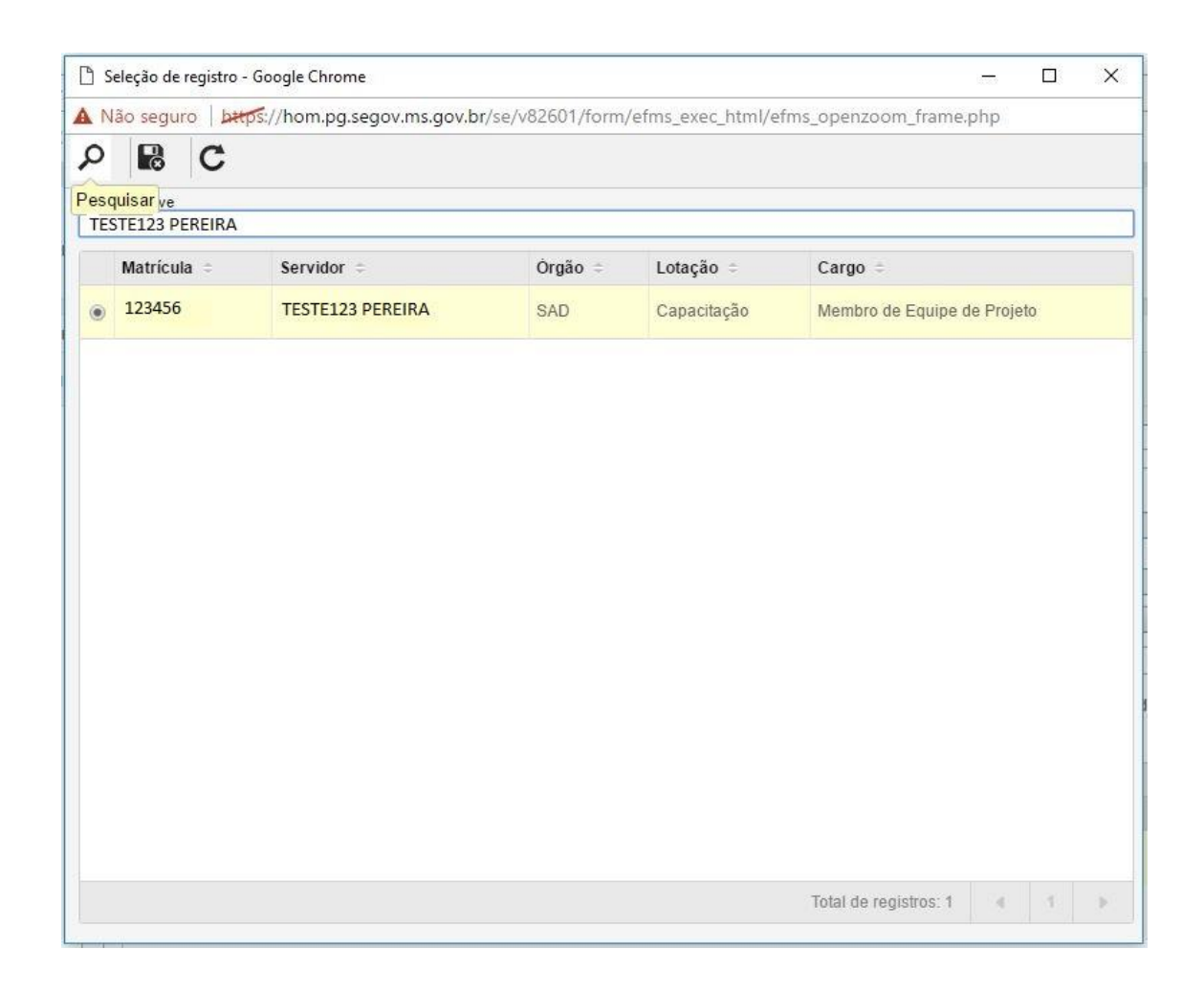

 Essa janela irá se fechar e você voltará ao preenchimento do formulário. Após isso, clique em <u>INICIAR>>></u> para iniciar o preenchimento do formulário.

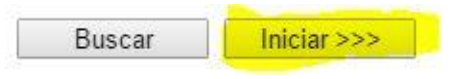

5. Dentro do campo 1.1, o primeiro assunto a ser tratado serão as "ENTREGAS ACORDADAS". Essas serão acordadas junto com seu gestor, para que possam ser cumpridas no decorrer do ano. Para isso, você irá clicar no botão + (incluir) onde irá abrir uma nova tela de nome "formulário" com uma letra de tamanho maior contendo a escrita ENTREGAS ACORDADAS.

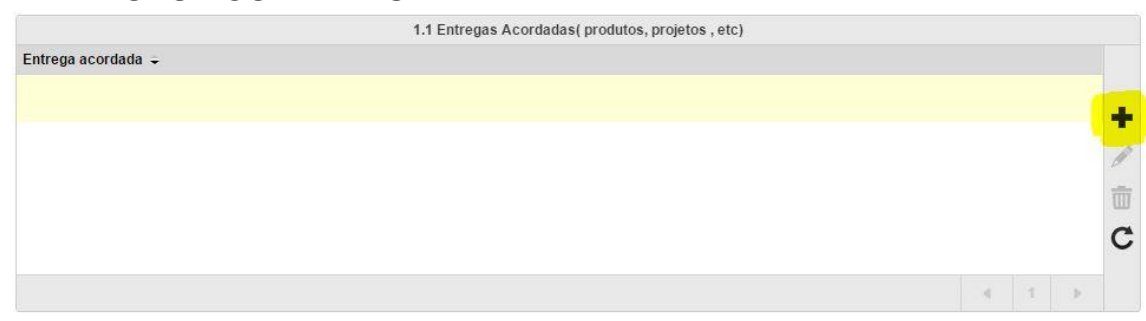

6. Dentro dessa página existe um campo com limite de 4000 caracteres para você digitar alguma entrega acordada com o seu servidor, como por exemplo: "Realizar ofícios de acordo com a demanda". Após digitar você terá 3 escolhas no canto superior esquerdo da página que são: salvar, salvar e sair e salvar/novo. Caso você queira somente salvar para não perder as informações, clique em salvar. Caso você já tenha digitado e deseja salvar e voltar ao formulário, clique em salvar e sair. E por fim, caso queira salvar a entrega e abrir o campo novamente para um novo acordo, você clicará em salvar e novo. Você pode adicionar quantas entregas você desejar e achar necessário planejar com o servidor.

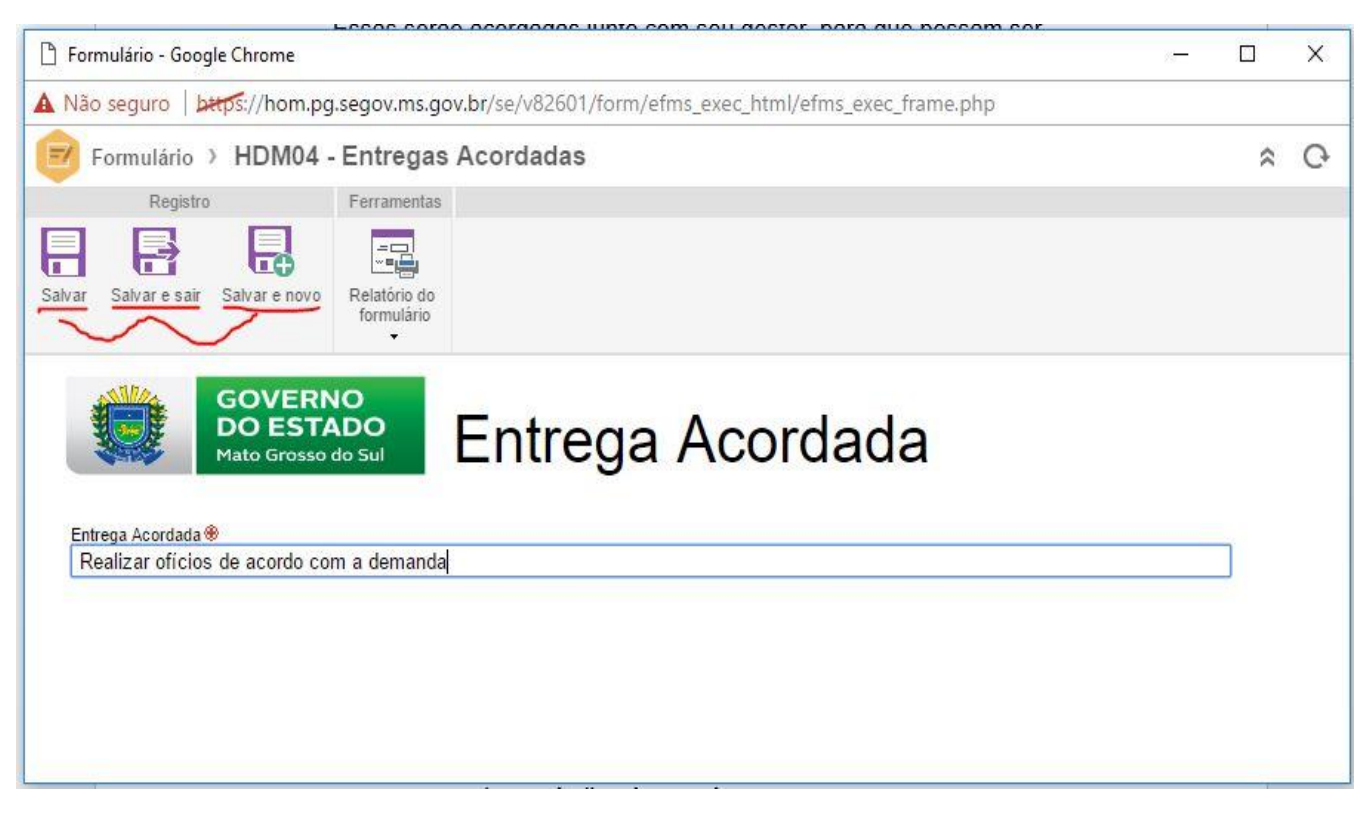

### 7. Na tela do formulário ficará assim:

|                            |                 | 1.1 Entrogae  | Acordadae( produtor | projetes etc)     |  |  |
|----------------------------|-----------------|---------------|---------------------|-------------------|--|--|
| Entrega acordada 👻         |                 | 1.1 Enuegas / | Acordadas( produto: | , projetos , etc) |  |  |
| Realizar ofícios de acorde | o com a demanda |               |                     |                   |  |  |
|                            |                 |               |                     |                   |  |  |
|                            |                 |               |                     |                   |  |  |
|                            |                 |               |                     |                   |  |  |
|                            |                 |               |                     |                   |  |  |

- 8. Dentro do campo 1.2 temos as seguintes informações, (competência/conhecimento/habilidade) mais conhecidas pela a abreviação "C.H.A". Para adicionar os conhecimentos, habilidades e atitudes referentes ao servidor, primeiramente, você deverá selecionar as competências designadas para aquele órgão, você fará isso da seguinte maneira.
  - Clicará na lupa, e logo após isso abrirá uma nova janela.

|                        |                      |                   |        | P |
|------------------------|----------------------|-------------------|--------|---|
| Adicionar Conhecimento | Adicionar Habilidade | Adicionar Atitude |        | Ĭ |
|                        |                      | C.H.A.            |        | • |
| C.H.A. ÷               |                      | Competência ÷     | ltem ÷ |   |
|                        |                      |                   |        | - |
|                        |                      |                   |        | d |
|                        |                      |                   |        | T |
|                        |                      |                   |        | C |

 Ao abrir a nova janela, você irá selecionar a competência na qual você deseja selecionar o C.H.A. Para selecionar, você dará um duplo clique na competência escolhida.

| ٦L   | ista de valores - Google Chrome — 🗆 🗙                                                           |
|------|-------------------------------------------------------------------------------------------------|
| N    | ão seguro   bttps://hom.pg.segov.ms.gov.br/se/v82601/form/efms_exec_html/dataset_zoom_frame.php |
| ρ    | C                                                                                               |
| alav | vra-chave (Texto)                                                                               |
|      |                                                                                                 |
|      | NMCOMP ÷                                                                                        |
| ۲    | TRABALHO EM EQUIPE                                                                              |
| 0    | COMUNICAÇÃO                                                                                     |
| 0    | GESTÃO DE PROCESSOS E PROJETOS PARA RESULTADOS                                                  |
|      | GESTÃO ADMINISTRATIVA INSTITUCIONAL                                                             |
| 0    | GESTÃO DA ADMINISTRAÇÃO                                                                         |
|      |                                                                                                 |
|      |                                                                                                 |
|      |                                                                                                 |
|      |                                                                                                 |
|      |                                                                                                 |
|      |                                                                                                 |
|      | Total de registros - (5)                                                                        |
|      |                                                                                                 |

9. Após essa etapa, o sistema te mandará de volta para a tela de preenchimento do formulário, nota-se que os conhecimentos/habilidades/atitudes que antes estavam bloqueados agora não estão mais. Para a próxima etapa você selecionará um deles (sabendo que os 3 elementos do C.H.A deverão ser realizados com TODAS AS COMPETÊNCIAS). Nesse caso, para fim de exemplificar, eu utilizei o grupo de conhecimento da competência trabalho em equipe. Para selecionar uma nova competência para assim adicionar o C.H.A referente a mesma, deve-se clicar na lupa novamente e selecionar a outra competência abaixo e assim sucessivamente.

## • Clique primeiramente em **conhecimento**, logo abrirá uma nova janela.

Campo 1.2. Para cada entrega acordada relacione as competências, conhecimentos e/ou habilidades que o servidor precisará desenvolver para auxiliar no alcance dos resultados esperados.

| TRABALHO EM EQUIPE     | Habilidades*         |                   |        |        | 24 |
|------------------------|----------------------|-------------------|--------|--------|----|
| Adicionar Conhecimento | Adicionar Habilidade | Adicionar Atitude |        |        |    |
|                        |                      | C.H.A.            |        |        |    |
| C.H.A. 🗸               |                      | Competência ÷     | ltem 🌣 |        |    |
|                        |                      |                   |        |        |    |
|                        |                      |                   |        |        | +  |
|                        |                      |                   |        |        | de |
|                        |                      |                   |        |        | Ŵ  |
|                        |                      |                   |        |        | С  |
|                        |                      |                   |        | 1 31 3 | E  |

- Nessa nova janela você poderá selecionar um ou mais conhecimentos, para isto você deve clicar <u>exatamente</u> em cima da caixinha referente ao que foi acordado na relação gestor/servidor.
- <u>Após selecionar os conhecimentos desejados clique em salvar,</u> <u>simbolizado pelo disquete ao lado da lupa no canto superior</u> <u>esquerdo.</u>

| 🗅 s   | eleção de registro - Go | oogle Chrome                                             | - 0 X                            |
|-------|-------------------------|----------------------------------------------------------|----------------------------------|
|       | lão seguro   b#tps:     | //hom.pg.segov.ms.gov.br/se/v82601/form/efms_exec_html/e | fms_opengridupdatezoom_frame.php |
| Q     | C C                     |                                                          |                                  |
| Palav | ra-chave                |                                                          |                                  |
|       |                         | Nursee.                                                  |                                  |
|       | C.H.A.                  | Item                                                     | Competência                      |
|       | Conhecimento            | Planejamento governamental                               | TRABALHO EM EQUIPE               |
|       | Conhecimento            | Ferramentas de compartilhamento do conhecimento          | TRABALHO EM EQUIPE               |
|       | Conhecimento            | Estrutura organizacional                                 | TRABALHO EM EQUIPE               |
|       | Conhecimento            | MASP                                                     | TRABALHO EM EQUIPE               |
|       | Conhecimento            | Análise de SWOT                                          | TRABALHO EM EQUIPE               |
|       | Conhecimento            | Processos de trabalho                                    | TRABALHO EM EQUIPE               |
| 0     | Conhecimento            | Técnicas de negociação/mediação                          | TRABALHO EM EQUIPE               |
|       |                         |                                                          |                                  |
|       |                         |                                                          |                                  |
|       |                         |                                                          |                                  |
|       |                         |                                                          |                                  |
| -     |                         |                                                          |                                  |
|       |                         |                                                          | Total de registros (7)           |

### • O formulário ficou assim, após clicar em salvar na janela de conhecimentos.

| Adi | cionar Conhecin | nento   | Adicionar Habilidade | Adicionar Atitude                               |  |
|-----|-----------------|---------|----------------------|-------------------------------------------------|--|
|     |                 |         |                      | C.H.A.                                          |  |
| (   | C.H.A. ÷        | Competê | ncia 🗧               | Item ÷                                          |  |
| 5   | Conhecimento    | TRABALH | IO EM EQUIPE         | Estrutura organizacional                        |  |
| 0   | Conhecimento    | TRABALH | IO EM EQUIPE         | Ferramentas de compartilhamento do conhecimento |  |
|     | Conhecimento    | TRABALH | IO EM EQUIPE         | Planejamento governamental                      |  |
| ) ( | Conhecimento    | TRABALH | IO EM EQUIPE         | MASP                                            |  |

- 10. Após concluir essa parte, você irá para o item 1.3 ações de desenvolvimento/curso/entregas acordadas, existe uma sinergia entre esses itens, no qual você pode indicar alguma ação ou curso para o desenvolvimento de uma determinada entrega acordada. Na opção ações de desenvolvimento você selecionará palestras, filmes ou qualquer outro tipo de ação que ajudarão o avaliado a ter um melhor domínio dos assuntos acordados a fim de obter sucesso no final do processo. Para fazer isso você deve:
  - a) Ações de desenvolvimento.
  - Clicar na lupa que fica à frente da caixa 1.3 e selecionar a ação que você julga mais adequada para aquele servidor.

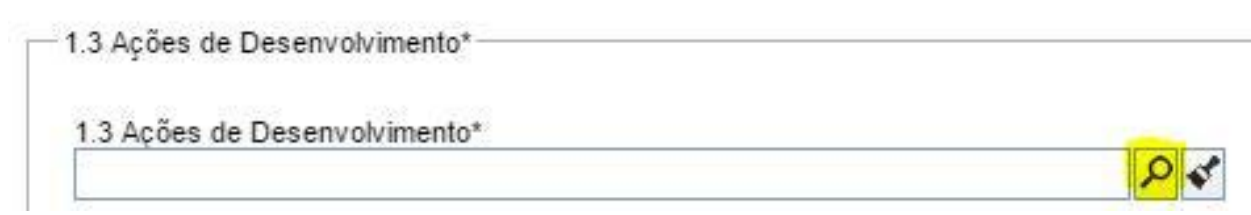

• Aparecerá uma nova janela, com diversas ações a serem selecionadas, você selecionará uma e clicará em **salvar.** 

| Se Se | eleção de registro - Google Chrome                     | 1000              |         | ×   |
|-------|--------------------------------------------------------|-------------------|---------|-----|
| N     | ão seguro   bttps://hom.pg.segov.ms.gov.br/se/v82601/d | common/baseclass, | /zoom.j | ohp |
| ρ     | C                                                      |                   |         |     |
| Pesq  | uisar                                                  |                   |         |     |
|       | Ação de Desenvolvimento 👄                              |                   |         |     |
| ۲     | Assistir filme                                         |                   |         |     |
| 0     | curso de gestão de processos e projetos                |                   |         |     |
| 0     | Descrever o filme no livro                             |                   |         |     |
| 0     | ler um livro                                           |                   |         |     |
|       |                                                        |                   |         |     |
|       |                                                        |                   |         |     |
|       |                                                        |                   |         |     |
|       | Total de                                               | registros: 4      | 1       | 1   |

• Ficará assim, após clicar em salvar.

| 1.3 Ações de Desenvolvimento* |    |
|-------------------------------|----|
| Assistir filme                | 24 |

- b) Cursos
- Para selecionar um curso, você deve clicar em **BUSCAR** que fica logo após a caixa de texto referente ao ambiente **CURSO.**

| Curso     | and the second second second second second second second second second second second second second second second |
|-----------|----------------------------------------------------------------------------------------------------|
| (Lasting) | Buscar                                                                                                    |

 Após isso você irá clicar em algum curso cadastrado que o seu gestor julga ser necessário para aquela sua entrega acordada e em seguida clicará na no ícone de salvar, que fica no canto superior direito da tela, após a lupa.

| 🗅 s       | eleção de registro - Google Chrome                                                            | <u> </u> |   | ×   |
|-----------|-----------------------------------------------------------------------------------------------|----------|---|-----|
|           | ao seguro   المعرية://hom.pg.segov.ms.gov.br/se/v82601/form/efms_exec_html/efms_openzoom_fram | e.php    |   |     |
| Q         | C                                                                                             |          |   |     |
| Palav     | ra-chave                                                                                      |          |   |     |
| 24-<br>57 | Curso ÷                                                                                       |          |   |     |
| 0         | Curso de objeto da Suite                                                                      |          |   |     |
|           | Oratória                                                                                      |          |   |     |
| 0         | curso teste ro                                                                                |          |   |     |
| 0         | Curso do PGDI 2017                                                                            |          |   |     |
| 0         | Curso de emissão de folha de pagamento                                                        |          |   |     |
| 0         | Gestão de Pessoas                                                                             |          |   |     |
| 0         | PGDI                                                                                          |          |   |     |
| 0         | Consolidar folha de pagamento                                                                 |          |   |     |
| 0         | ACOMPANHAMENTO CICLO PGDI                                                                     |          |   |     |
| 0         | Gestão de Pessoas trilha                                                                      |          |   |     |
| 0         | Trilha de desenvolvimento                                                                     |          |   |     |
|           | Total de registros: 15                                                                        |          | 1 | 1 P |

 Ao clica em salvar, aquela janela se fechará e o seu formulário ficará assim

| ria Buscar |
|------------|
| ó          |

- c) Selecionar entregas acordadas.
- Para relacionar as entregas acordadas aos cursos ou ações de desenvolvimento você irá clicar em buscar, que fica à frente de entregas acordadas.

| Entregas Acordadas              |        |
|---------------------------------|--------|
| The second second second second | Buscar |

 Após isso você selecionará a qual entrega essas ações e cursos colaborarão para resultar no seu melhor desempenho e vai clicar no ícone do disquete, localizado no canto superior esquerdo.

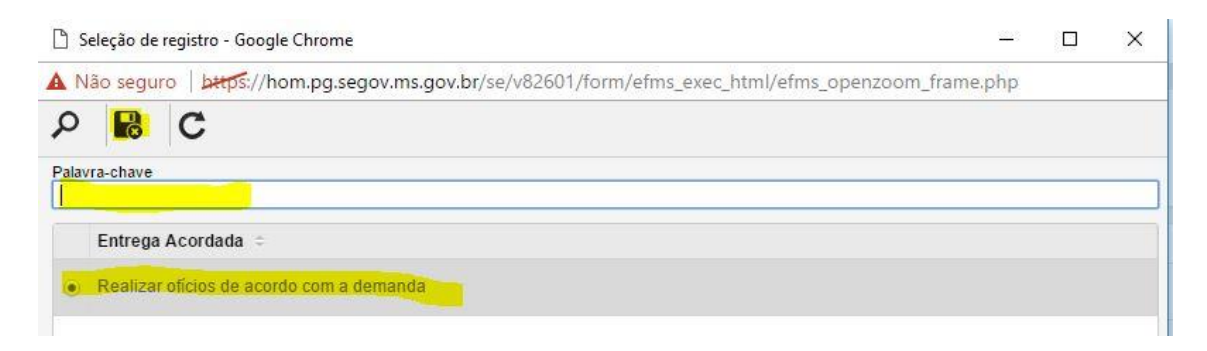

 Após clicar em salvar a janela irá se fechar, e você voltará imediatamente ao formulário. Na página do formulário, você irá clicar em ADICIONAR, e logo aquele conjunto de ações, junto com o planejamento, aparecerão automaticamente no campo a baixo. Ficará assim.

|   |                           | P \$                                     |                 |        | Busca    | r  |
|---|---------------------------|------------------------------------------|-----------------|--------|----------|----|
| E | ntregas Acordadas         | - 42 - 164 - 14                          | 53<br>          | Buscar | Adicion  | ar |
| - |                           | an and an an                             |                 |        | 1        |    |
|   |                           | ltem Ações de                            | Desenvolvimento |        | /        |    |
|   | Ação de Desenvolvimento 🗢 | Entrega Acordada 🌩                       |                 | Ľ      | Curso ÷  |    |
|   | Assistir filme            | Realizar ofícios de acordo com a demanda |                 |        | Oratória | 4  |
|   |                           |                                          |                 |        |          |    |
|   |                           |                                          |                 |        |          | P  |

Total de registros: 1

- 11. Chegamos a última parte do preenchimento do PGDI, o ponto 1.4, os **PONTOS FORTES**. Nessa fase você irá descrever os pontos fortes do seu servidor e irá inclui-los no formulário, para fazer isso você:
  - Clicará no símbolo de MAIS (+), onde automaticamente abrirá uma tela para que você digite os pontos fortes do mesmo. Após digitar, você terá 3 opções: salvar, salvar/sair e salvar/novo.

|               | Pontos Fortes |   |   |
|---------------|---------------|---|---|
| Ponto Forte 🗧 |               |   |   |
|               |               |   |   |
|               |               |   | + |
|               |               |   | 1 |
|               |               | 1 | 亩 |
|               |               |   | C |
|               |               |   | 0 |
|               |               |   |   |

Obs. Sempre que você adicionar um ponto forte, você clicará em **salvar/novo**, assim não sobrecarrega de informações o campo disponibilizado para esses pontos. Clique em **salvar/sair** somente quando estiver terminada a inclusão desses pontos.

Utilizaremos como exemplo o ponto forte, " SER PONTUAL. "

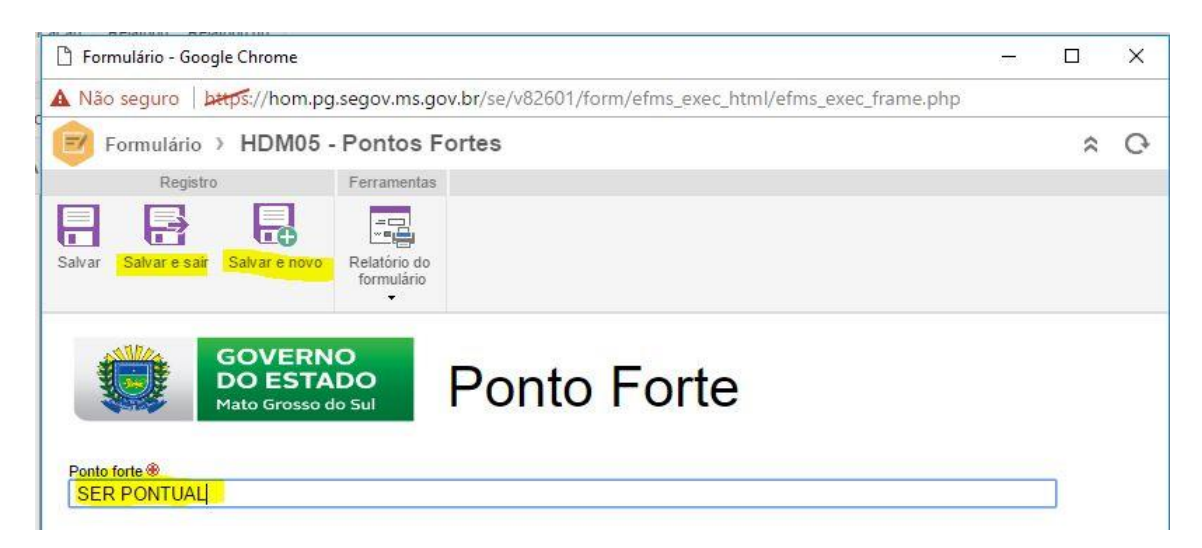

 Ao clicar em salvar/sair, você irá retornar a tela de preenchimento do formulário, e ela estará com o seu ponto forte localizado dentro da caixa que antes estava em branco. Para editar o ponto forte você irá clicar na caneta, para excluir você selecionará e irá clicar na lixeira.

Campo 1.4. Neste campo cite os pontos de destaque do servidor, habilidade e atitudes que ele possui e que facilitam o cumprimento das atividades dentro da organização ( máximo 8 (oito) itens).

|   | Pontos Fortes             |         |
|---|---------------------------|---------|
|   | Ponto Forte 🗸             |         |
| • | SER PONTUAL               | +       |
|   |                           | Carlo I |
|   |                           | Ē       |
|   |                           | C       |
|   | Total de registros: 1 4 1 |         |

- 12. Agora, depois de tudo preenchido, você irá enviar ao servidor para que o mesmo possa realizar a aceitação ou a recusa do formulário. Para realizar essa tarefa, você irá no:
  - Canto superior esquerdo e clicará em SALVAR, logo após irá clicar em VALIDAÇÃO DO SERVIDOR. O documento irá para o avaliado aceitar ou recusar a avaliação.
  - Existe também a opção de você gerar um relatório em PDF do formulário, para isso, clique em RELATÓRIO DO FORMULÁRIO, localizado no centro superior da tela do formulário e irá clicar em ADOBE PDF.

🗋 Execução de atividade - Google Chrome

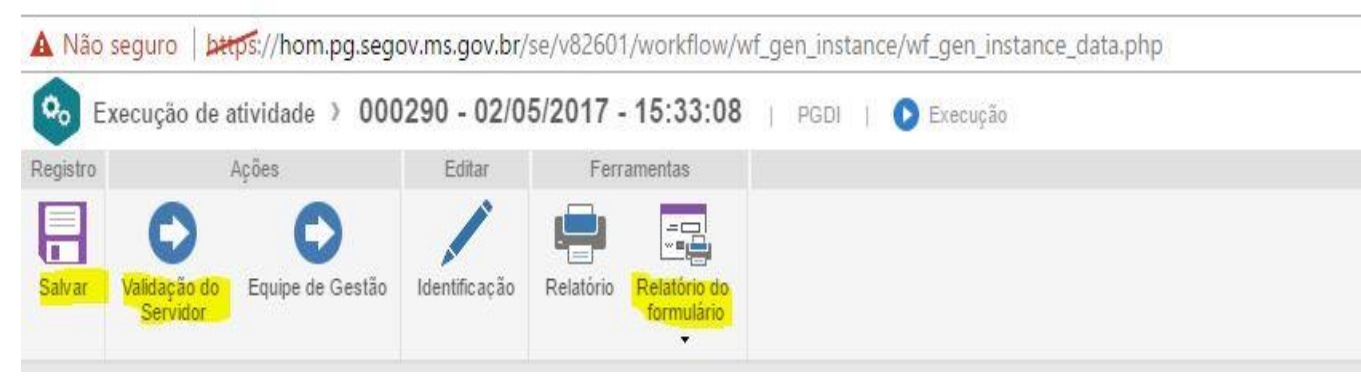

### FAZENDO A VALIDAÇÃO

- Nessa próxima etapa, o servidor fará a validação do que foi acordado com o seu gestor. Para isso, o servidor deverá entrar no site <u>https://www.pg.segov.ms.gov.br/softexpert/login</u>
- 2. Após entrar no site, o servidor deverá colocar seu usuário e senha, como foi descrito no primeiro tópico desse manual.
- 3. Ao entrar no ambiente, você clicará em **MINHAS TAREFAS** que se encontra no superior central.

| stão por competências | Minhas tarefas  |
|-----------------------|-----------------|
|                       | Situação: 😍  👧  |
| PGDI<br>PGDI          | Competência     |
|                       |                 |
| ks - Passo-a-Passo    |                 |
|                       | 😰 Plano de ação |
|                       |                 |
| Manual                |                 |

4. Ao clicar em minhas tarefas, irá se abrir um segundo menu contendo os seguintes tópicos, arquivo físico/competência/plano de ação/processo/treinamento e workflow.

|                    |   | 13. 101     |   |
|--------------------|---|-------------|---|
| Arquivo Físico     | 0 | Processo    | 0 |
| Competência        | 0 | Treinamento |   |
| Contraction of the |   | So Workflow | ŝ |

5. Você irá com o mouse até a área **workflow** e irá clicar em execução de atividade com um duplo-clique. Após isso abrirá uma tela que virá na imagem a seguir.

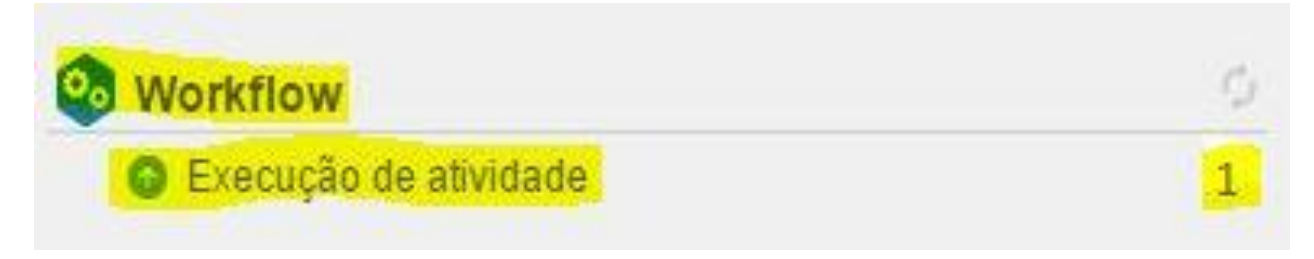

6. Após clicar irá aparecer essa seguinte tela onde você deverá clicar na aba "Validação do PGDI"

|           | GO<br>DO<br>Mate | VER<br>EST  | NO<br>ADO<br>o do Sul  |             | +        | Но   | me  |   | P     | orta | is 🕶 |       | 🖊 Minhas tarefas 🚽 | The Comport | nentes 🗸 🔸      | Atalhos -                           |             |          |  |  |  |
|-----------|------------------|-------------|------------------------|-------------|----------|------|-----|---|-------|------|------|-------|--------------------|-------------|-----------------|-------------------------------------|-------------|----------|--|--|--|
| 0,        | Ě                | Mint<br>Xec | has ta<br><b>:UÇ</b> ã | refas<br>od | le a     | tivi | dad | e |       |      |      | 10    |                    |             |                 |                                     |             |          |  |  |  |
| » Filt    | ~                | ٦           | 5                      |             | <b>.</b> |      | ÷.  |   | b 🖶 - |      | Ma   | ais 🕇 |                    |             |                 |                                     |             |          |  |  |  |
| os de pes |                  | Р           | TR                     | 0           | sw       | 4    | SLA | ÷ | PR -  | • 0  | ) =  | A :   | Atividade 👻        | Prazo 🗸     | Identificador ÷ | Título ÷                            | Matrícula 🗢 | Nome +   |  |  |  |
| quisa     |                  | 0           | 2                      |             |          | 2    |     |   |       |      |      |       | Validação do PGDI  |             | 000290          | (2017) 113793021 - TESTE123 PEREIRA | marloney    | marloney |  |  |  |
|           |                  |             |                        |             |          |      |     |   |       |      |      |       |                    |             |                 |                                     |             |          |  |  |  |
|           |                  |             |                        |             |          |      |     |   |       |      |      |       |                    |             |                 |                                     | _           |          |  |  |  |

7. Após clicar em validação do PGDI, aparecerá novamente o formulário, porém não podendo ser alterado pelo servidor, o avaliado fará apenas a revisão e clicará no canto superior esquerdo, CONCORDO ou DISCORDO.

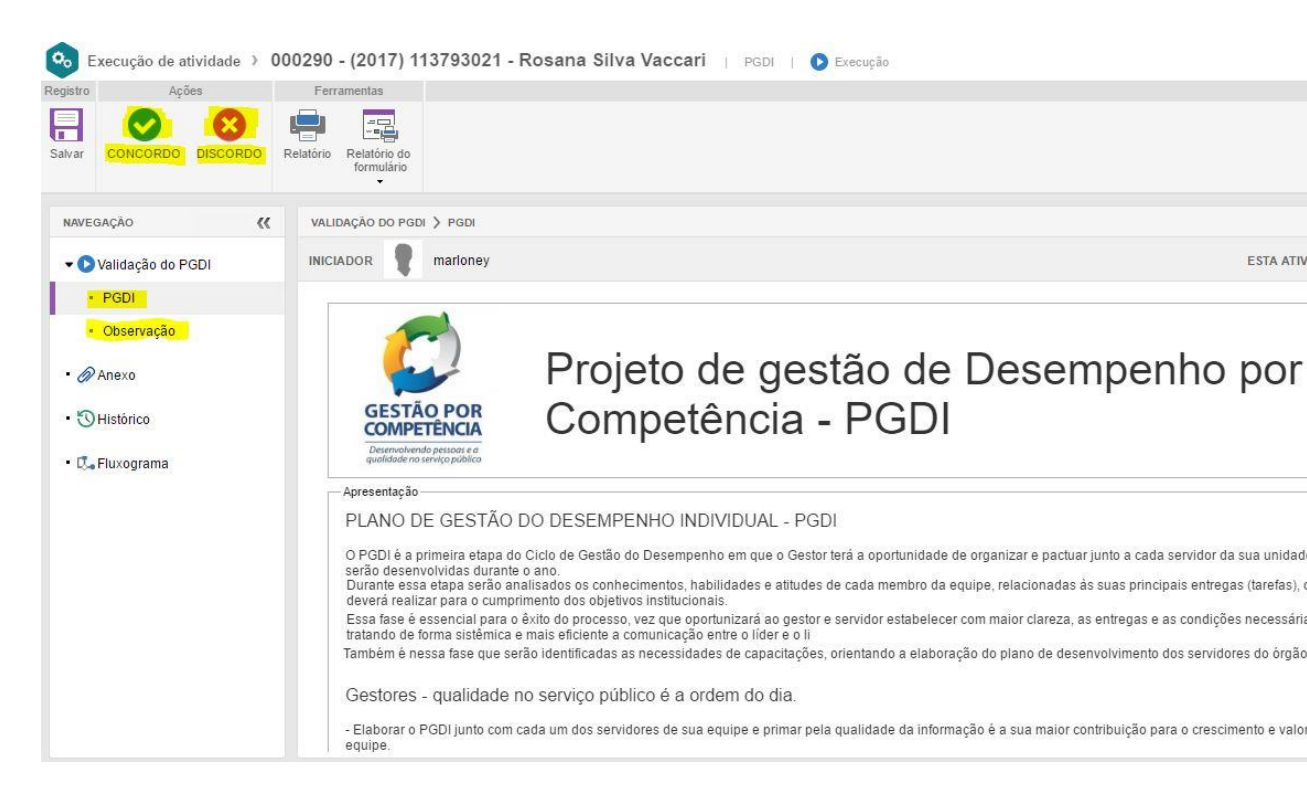

### <u>Obs.: Caso o servidor NÃO CONCORDE com o plano a ele designado, o</u> <u>mesmo deve clicar ANTES DE DISCORDAR em OBSERVAÇÕES e descrever</u> <u>em até 4000 caracteres o porquê da não aceitação do plano.</u>

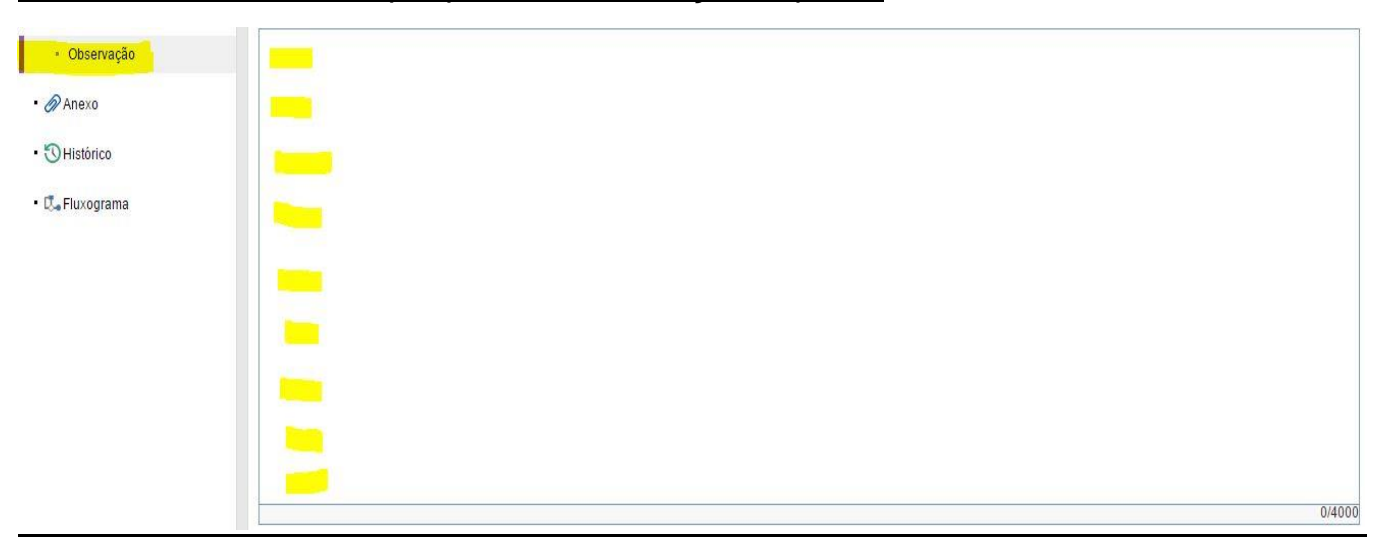